## Guía al estado civil: el Portal de los Ancestros

## Presentación

El <u>Portal de los Ancestros</u>, creado por la Dirección General de Archivos y el Instituto Central de Archivos, representa un valioso recurso para emprender investigaciones anagráficas y genealógicas.

El ambicioso objetivo del Portal es hacer accesibles en línea todas las actas del estado civil conservadas en los Archivos Estatales italianos.

## El Portal y el Estado civil de Toscana

Gracias al Portal de Ancestros, los registros del **Estado Civil de Toscana**, que contienen los papeles producidos en el período 1808-1865 - nacimientos, matrimonios, defunciones, además del censo de 1841 - pueden consultarse gratuitamente en línea: <u>https://antenati.cultura.gov.it/</u>.

En el Portal se pueden explorar los **repertorios decenales y anuales**, indispensables para la mayoría de las investigaciones genealógicas, dado que, por lo general, al abordar este tipo de investigación no se poseen datos circunscritos.

En el Portal de los Ancestros, también es posible consultar el **censo de población de 1841**, donde, para cada comunidad y cada parroquia, se da cuenta de las casas, las familias que las habitaban y los individuos que componían cada hogar, incluidos los criados. El censo es un excelente punto de partida para la investigación genealógica porque, para cada miembro de la familia, se da la edad en el momento del censo, proporcionando así la fecha presunta de nacimiento de la persona buscada.

## El Portal: instruciones de uso

Tomemos un ejemplo de investigación, buscando la partida de nacimiento de Grassi Giuseppe di Niccolò, nacido en Toscana en 1850.

- En primer lugar consulte el <u>Repertorio</u>. Una vez localizado el nombre buscado, será necesario tomar nota de: año, comunidad y número de la escritura, es decir, 1850, Greve, 224 (Imagen 1). Nota: Como se ve fácilmente en la imagen tomada del repertorio general de nacimientos de 1850, la paternidad no es opcional en las busquedas genealógicas: sin esta información, no se podría establecer cuál de los tres Grassi Giuseppe es realmente el que se está buscando, a menos que se sepa a qué comunidad pertenecían sus padres.
- 2. A continuación, transcribe estos datos en la máscara correspondiente de la función <u>Buscar en los</u> <u>Registros</u> del Portal de los Antepasados. (Imagen 2)
- Haciendo clic en "Ver el registro" se accederá a la <u>reproducción digital</u> (Imagen 3) del registro buscado, por el que se desplazará hasta llegar al número de la escritura deseada, en nuestro caso el n. 224, en la primera columna a la izquierda (el número del extremo derecho es el del duplicado parroquial, no resumido en los repertorios).

| эме | NOME    | NOME<br>100.<br>PADRE | COMUNITÀ NI<br>Mil gene stranma<br>IL NATO |   |  |  |  |
|-----|---------|-----------------------|--------------------------------------------|---|--|--|--|
|     | Curre   | angiele               | Parto                                      |   |  |  |  |
| _   | Equin   | hungi                 | Latra a Signa                              | L |  |  |  |
|     | Emilie  | Caudido               | Trafiqueaue                                | I |  |  |  |
|     | Ture.   | Commisjo              | Junge                                      | ١ |  |  |  |
|     | Termen  | Carla Ca              | Anna                                       | 1 |  |  |  |
|     | greepen | guerean               | Barni Demotiano                            |   |  |  |  |
|     | gunnin  | Pietre                | Carmanano                                  |   |  |  |  |
|     | Gland   | Guisman               | . Montaria                                 | 8 |  |  |  |
|     | 1       | Lungi                 | Gund                                       |   |  |  |  |
|     |         | Pietro                | herene                                     |   |  |  |  |
|     | Gungage | Donnes                | That                                       |   |  |  |  |
|     | -       | Tard                  | Mara).                                     | _ |  |  |  |
|     | 1       | . Presole .           | gune                                       |   |  |  |  |
|     | hennade | Upresele              | Carenger and                               |   |  |  |  |

Imagen 1

Repertorio de nacimientos de 1850 - Hombres.

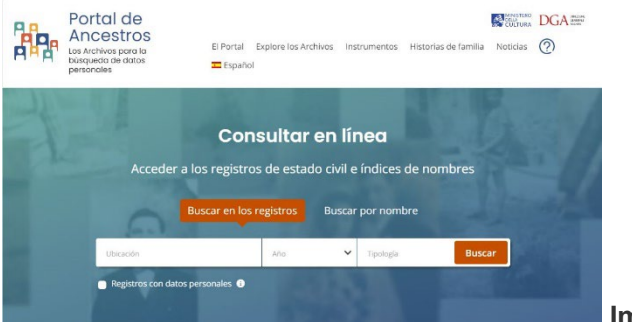

Imagen 2

Página de búsqueda en los Registros del Portal.

|       |                |          | 9081  |              | 11.1 | ARTERITORY<br>A AND THE<br>BATTER | 11   |                | CONCINTA<br>and part Longon<br>dom Paper | COLORED & MORE |
|-------|----------------|----------|-------|--------------|------|-----------------------------------|------|----------------|------------------------------------------|----------------|
| Posis | Light Contract | 24       | Sute  | chille Mar   | 4 4  | Sundan Rocks                      | 1 14 | sugar<br>Lante | San.<br>San                              | her take       |
| Songe | Surger End     | the will | marte | Second spint | 14   | lake-                             | 9    | a lition       | Seen S                                   | State State    |
|       |                |          |       | -            |      |                                   |      |                |                                          |                |
|       |                |          | -     | -            |      |                                   |      |                |                                          |                |
|       |                |          |       | 1            |      |                                   |      |                |                                          |                |
|       |                |          |       |              |      |                                   |      |                |                                          |                |
|       |                |          |       |              | -    |                                   |      |                |                                          |                |
|       |                | -        |       |              |      |                                   |      |                |                                          |                |

Reproducción del registro de Greve de 1850 en el Portal.